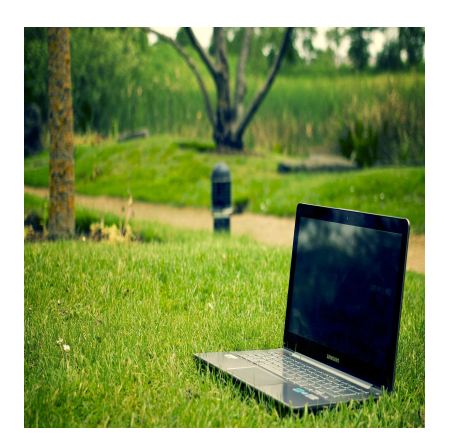

Cara Cek Serifikat Tanah BPN Secara Online via Aplikasi dan Website, Berikut Panduannya

# Keterangan

Cara Cek Serifikat Tanah BPN Secara Online via Aplikasi dan Website, Berikut Panduannya, bisa dilakukan kapanpun dan dimanapun Anda mau.

Pemerintah melalui Badan Pertanahan Nasional atau BPN, saat ini telah memiliki aplikasi pelayanan secara online *"Sentuh Tanahku"*.

Aplikasi BPN ini juga bisa dinikmati dan diunduh via Playstore, sehingga memudahkan pengguna saat membutuhkan akses secara langsung melalui browser.

Baca juga: Cara Mudah Cek Serifikat Tanah BPN Secara Online via Aplikasi

# Cara Cek Serifikat Tanah BPN Secara Online via Aplikasi dan Website

Aplikasi ini sengaja dihadirkan diperuntukkan bagi masyarakat agar mudah saat ingin mengecek sertifikat tanah secara online dan mengecek keasliannya.

Tentu saja aplikasi ini sangat berguna bagi kita semua agar terhindar dari para tangan-tangan usil penipuan berkedok penjualan tanah, dengan modus mmenggunakan sertifikat bodong alias palsu.

Aplikasi BPN ini cukup akurat, sebab Anda juga bisa mendapatkan informasi penting terkait lokasi bidang tanah tersebut.

# Baca Juga: Berkat KTP, Gadis Cantik Berdarah Majalengka Ini Viral di Media Sosial

Beragam kemudahan informasi bisa di dapat dengan mudah perihal fasilitas dan layanan yang disediakan BPN, seperti keterangan, persyaratan, penyelesaian, tarif, hingga simulasi besaran biaya mengurus tanah tersebut.

Berikut Cara Mudah Cek Serifikat Tanah BPN Secara Online via Aplikasi, dikutip tiga puluh.com dari

kompas.com

# Cara Cek Serifikat Tanah BPN Secara Online via Aplikasi dan Website, Berikut Panduannya

1. Silahkan Anda unduh atau download aplikasi Sentuh Tanahku di Google Play Store

2. Daftar dan registrasi langsung menjadi pengguna menggunakan alamatemail yang kamu miliki (aktif).

#### Baca Juga: Cara Mengembalikan Postingan Instagram yang Dihapus

Lalumasukkan dan sandi sesuai yang Anda inginkan

4. Selanjutnya Anda akan diminta dan mendapatkan link aktivasi dikirim melalui email yang Anda daftarkan tadi dan klik

5. Nantinya Anda akan terhubung langsung ke halaman aktivasi pengguna, klik opsi aktivasi dan ktifkan akun

6. Masuk dan login ke aplikasi, isi username dan password yang sudah Anda buat.

- Setelah berhasil masuk, Anda sudah bisa memilih layanan yakni pilih layanan Cek Berkas BPN online

7. Klik pilihan dan cari info sertifikat sekaligus melihat nomor sertifikat tanah beserta data-data kepemilikan tanah.

Berikut Cara Mudah Cek Serifikat Tanah BPN Secara Online via Aplikasi Website

# Cara Cek Serifikat Tanah BPN Secara Online via Aplikasi dan Website

- 1. Silahkan Anda Pergi dan tulis alamat website: www.atrbpn.go.id menggunakan browser
- 2. Lalu Klik opsi publikasi, dan
- 3. Lengkapi data yang ingin Anda cari di kolom-kolom yang sudah disediakan
- 4. Selanjutnya klik cari berkas, maka
- 5. Nantinya akan muncul data sertifikat beserta info kepemilikan tanah. Mudah kan?

Itulah Cara Cek Serifikat Tanah BPN Secara Online via Aplikasi dan Website, semoga artikel Cara Mudah Cek Serifikat Tanah BPN Secara Online via Aplikasi ini bermanfaat bagi kita semua.

#### Kategori

1. BISNIS

### Tags

- 1. cara cek sertifikat tanah
- 2. cek sertifikat tanah via online
- 3. panduan cek sertifikat tanah

### 4. sertifikat tanah

## Tanggal Dibuat 22 April 2022 Penulis admin

default watermark